| 236/CFF Solicitud de generación del Certificado de e.firma para las Sociedades por Acciones Simplificadas                                                                                                    |                                                                             |                                    |                  |                                                                                                    |                            |  |  |  |
|----------------------------------------------------------------------------------------------------|-----------------------------------------------------------------------------|------------------------------------|------------------|----------------------------------------------------------------------------------------------------|----------------------------|--|--|--|
| Trámite                                                                                                    | $\bullet$                                                                   | Descripción del trámite o servicio |                  |                                                                                                    | Monto                      |  |  |  |
| Servicio                                                                                                    | 0                                                                           | Te permite obtener el Ce           | rtificado de e.t | firma de tu Sociedad por Acciones                                                                                | Gratuito                   |  |  |  |
|                                                                                                    |                                                                             | Simplificadas.                     |                  |                                                                                                    | Pago de derechos           |  |  |  |
|                                                                                                    |                                                                             |                                    |                  |                                                                                                    | Costo:                     |  |  |  |
| ¿Quién puede solicitar el trámite o servicio?                                                                                                    |                                                                             |                                    | servicio?        | ¿Cuándo se presenta?                                                                                             |                            |  |  |  |
| Personas morales constituidas como Sociedades por<br>Acciones Simplificadas e inscritas en el RFC a través del<br>Portal https://www.gob.mx/tuempresa                                                                                          |                                                                             |                                    |                  | Una vez concluida la inscripción en el RFC a través del Portal<br>https://www.gob.mx/tuempresa                   |                            |  |  |  |
| ¿Dór                                                                                                    | nde p                                                                       | ouedo presentarlo?                 | En el Portal     | lel SAT:                                                                                                    |                            |  |  |  |
| Ŭ                                                                                                    |                                                                             | •                                  | https://www.g    | p.mx/tuempresa                                                                                                   |                            |  |  |  |
| INFORMACIÓN PARA REALIZAR EL TRÁMITE O SERVICIO                                                                                                    |                                                                             |                                    |                  |                                                                                                    |                            |  |  |  |
|                                                                                                    |                                                                             | ¿Qué tengo                         | o que hacer pa   | ara realizar el trámite o servicio?                                                                              |                            |  |  |  |
| Previamente descarga la aplicación Certifica de acuerdo al sistema operativo de tu equipo de cómputo.                                                                                                    |                                                                             |                                    |                  |                                                                                                    |                            |  |  |  |
| Ve al                                                                                                    | direc                                                                       | torio de descargas configu         | rado en tu equ   | ipo de cómputo.                                                                                                  |                            |  |  |  |
| Ejecu                                                                                                    | Ejecuta el archivo Certifica.                                               |                                    |                  |                                                                                                    |                            |  |  |  |
| Selec                                                                                                    | Selecciona la opción Requerimiento para la Generación de Firma Electrónica. |                                    |                  |                                                                                                    |                            |  |  |  |
| Captu                                                                                                    | ra ei<br>I la al l                                                          | RFC de la SAS y Correo E           | ectronico, asi   | como el RFC del Administrador.                                                                                   |                            |  |  |  |
| Estab                                                                                                    | lece i                                                                      | tu Contraseña de la Clave          | Privada. la cua  | al debe conformarse de 8 a 256 cara                                                                              | cteres.                    |  |  |  |
| Confi                                                                                                    | ma t                                                                        | u Contraseña de la Clave F         | Privada.         |                                                                                                    |                            |  |  |  |
| Oprime siguiente.                                                                                                    |                                                                             |                                    |                  |                                                                                                    |                            |  |  |  |
| A continuación, el sistema te mostrará el mensaje "Oprima el Botón Continuar para iniciar con la generacióndel requerimiento".                                                                                                    |                                                                             |                                    |                  |                                                                                                    |                            |  |  |  |
| Da cli                                                                                                    | c en                                                                        | Continuar.                         | aa da ganaraa    | ián do olovoo nor lo ovol doboráo m                                                                              | aver al ratés a mayon datu |  |  |  |
| A continuación, se realizará el proceso de generación de claves por lo cual deberás mover el ratón o mouse detu<br>computadora en distintas direcciones hasta que la barra de avance se haya completado y se muestre la siguiente<br>pantalla. |                                                                             |                                    |                  |                                                                                                    |                            |  |  |  |
| Oprime en el botón Guardar Archivos.                                                                                                    |                                                                             |                                    |                  |                                                                                                    |                            |  |  |  |
| Elige                                                                                                    | la rut                                                                      | a para almacenar el archiv         | o generado.      |                                                                                                    |                            |  |  |  |
| Oprime Guardar.<br>Al finalizar, el sistema te mostrará el mensaje "Ahora ya cuenta con un requerimiento digital y su clave privada.<br>Proceda a entregarlo a un agente certificador y la ruta donde quedaron almacenados sus archivos"       |                                                                             |                                    |                  |                                                                                                    |                            |  |  |  |
| Oprim                                                                                                    | ie Ac                                                                       | eptar.                             |                  | ·                                                                                                    |                            |  |  |  |
| Una vez que obtuviste el RFC de la sociedad, presiona el botón continuar.                                                                                                    |                                                                             |                                    |                  |                                                                                                    |                            |  |  |  |
| Pasarás a la siguiente tarea, que es la solicitud de enrolamiento.                                                                                                    |                                                                             |                                    |                  |                                                                                                    |                            |  |  |  |
| Verifica que los datos del Administrador de la Sociedad por Acciones Simplificada sean correctos, así como los datos de la sociedad.                                                                                                    |                                                                             |                                    |                  |                                                                                                    |                            |  |  |  |
| Ingresa los                                                                                                    | dato                                                                        | s de la e.firma del Adminis        | trador de la so  | ciedad.                                                                                                    |                            |  |  |  |
| Ingresa el archivo de Requerimiento req generado en Certifica, y una vez seleccionado de clic en "obtener e. firma".                                                                                                    |                                                                             |                                    |                  |                                                                                                    |                            |  |  |  |
| Guarda el el acuse de la e.firma de la Sociedad por Acciones Simplificadas, así como el certificado archivo .cer dela misma.                                                                                                    |                                                                             |                                    |                  |                                                                                                    |                            |  |  |  |
| ¿Qué requisitos debo cumplir?                                                                                                    |                                                                             |                                    |                  |                                                                                                    |                            |  |  |  |
| El administrador de la sociedad, deberá contar con certificado de e firma vigente.                                                                                                    |                                                                             |                                    |                  |                                                                                                    |                            |  |  |  |
| ¿Con qué condiciones debo cumplir?                                                                                                    |                                                                             |                                    |                  |                                                                                                    |                            |  |  |  |
| No aplica.                                                                                                    |                                                                             |                                    |                  |                                                                                                    |                            |  |  |  |
| SEGUIMIENTO Y RESOLUCIÓN DEL TRÁMITE O SERVICIO                                                                                                    |                                                                             |                                    |                  |                                                                                                    |                            |  |  |  |
| ¿Cómo puedo dar seguimiento al trámite o<br>servicio?                                                                                                    |                                                                             |                                    |                  | ¿El SAT llevará a cabo alguna inspección o verificación<br>para emitir la resolución de este trámite o servicio? |                            |  |  |  |
| Trámite inmediato. No.                                                                                                    |                                                                             |                                    |                  |                                                                                                    |                            |  |  |  |
| Resolución del trámite o servicio                                                                                                    |                                                                             |                                    |                  |                                                                                                    |                            |  |  |  |
|                                                                                                    |                                                                             |                                    |                  |                                                                                                    |                            |  |  |  |

| Certificado digital de e.firma, archivo digital con terminación (.cer).<br>Comprobante de generación del Certificado de e.firma.                                                                                                    |                                                                             |                                                                                                    |                                                            |  |  |  |  |
|----------------------------------------------------------------------------------------------------|-----------------------------------------------------------------------------|----------------------------------------------------------------------------------------------------|------------------------------------------------------------|--|--|--|--|
| Plazo máximo para que el SAT resuelva el Pla<br>trámite o servicio SA                                                                                                    |                                                                             | náximo para que el<br>olicite información<br>adicional                                                                                                    | Plazo máximo para cumplir con la<br>información solicitada |  |  |  |  |
| Trámite inmediato.                                                                                                    | No aplica                                                                   |                                                                                                    | No aplica.                                                 |  |  |  |  |
| ¿Qué documento obtengo al finalizar el tr<br>servicio?                                                                                                    | ámite o                                                                     | ¿Cuál es la vigencia del trámite o servicio?                                                                                                    |                                                            |  |  |  |  |
| Certificado de e.firma.<br>Comprobante de generación del Certificado d                                                                                                    | ee.firma.                                                                   | El certificado de e.firma, tiene una vigencia de cuatro años.                                                                                                    |                                                            |  |  |  |  |
| CANALES DE ATENCIÓN                                                                                                    |                                                                             |                                                                                                    |                                                            |  |  |  |  |
| Consultas y dudas                                                                                                    |                                                                             | Quejas y denuncias                                                                                                    |                                                            |  |  |  |  |
| MarcaSAT: 55-62-72-27-28 y 01-87-74-48-87<br>desde Canadá y Estados Unidos.<br>Atención personal en las Oficinas del SATubi<br>diversas ciudades del país, como seesta<br>en la siguiente<br>https://www.sat.gob.mx/personas/director<br>nacional-de-modulos-de-servicios-tributal<br>Los días y horarios siguientes: Lunes a J<br>8:30 a 16:00 hrs. y Viernes de 8:30 a 15:0<br>Vía Chat: http://chatsat.mx/ | r-28<br>cadas en<br>ablece<br>liga:<br>rio-<br>rios<br>lueves de<br>20 hrs. | Quejas y Denuncias SAT: 55-88-52-22-22 y 84-42-8738-03<br>para otros países.<br>Correo electrónico: denuncias@sat.gob.mx<br>SAT Móvil – Aplicación para celular, apartado Quejas y<br>Denuncias.<br>En el Portal del SAT:<br>https://www.sat.gob.mx/aplicacion/50409/presentatu-<br>queja-o-denuncia<br>Teléfonos rojos ubicados en las Aduanas y las oficinasdel<br>SAT. |                                                            |  |  |  |  |
| Información adicional                                                                                                    |                                                                             |                                                                                                    |                                                            |  |  |  |  |
| La solicitud del Certificado de e.firma se presentará por única vez en el Portal https://www.gob.mx/tuempresa; las solicitudes de renovación deberán realizarse directamente ante el SAT, de acuerdo a los requisitos señalados en la ficha de trámite <b>106/CFF "Solicitud de renovación del Certificado de e.firma"</b> de este Anexo.                                                                     |                                                                             |                                                                                                    |                                                            |  |  |  |  |
|                                                                                                    | Fundar                                                                      | mento jurídico                                                                                                    |                                                            |  |  |  |  |
| Artículo 17-D del CFF; Reglas 2.2.10. y 2.2.14 de la RMF.                                                                                                    |                                                                             |                                                                                                    |                                                            |  |  |  |  |